## Optionale (zusätzliche) Spam-Filterung

Alle Hochschulmitglieder können Ihre eingehenden Emails von einem zusätzlichen Anti-Spam-System (ASS) auf Spam, Malware und Viren überprüfen lassen.

Dafür müssen Sie das Anti-Spam-System (ASS) aktivieren.

#### (Hinweis:

Das AWM ist nur aus dem internen HKA-Netz erreichbar. Weiter Informationen dazu, in unseren Flyern, Das interne Hochschulnetz".)

Wählen Sie im AWM unter "MyAccour "Einträge ändern" aus und stellen Sie ode a ASS:

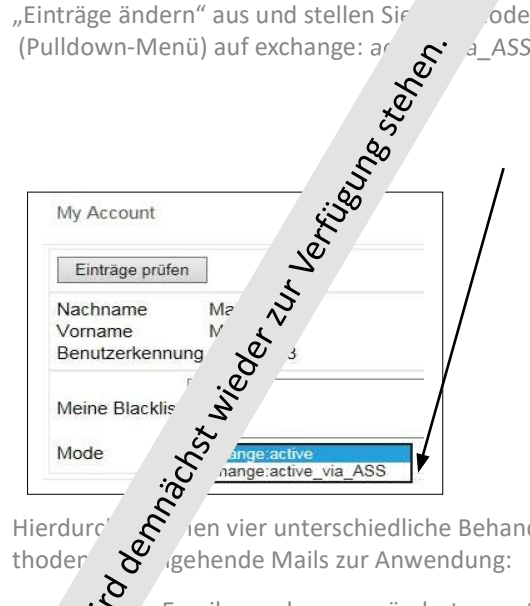

ien vier unterschiedliche Behandlungsmegehende Mails zur Anwendung:

- Wird le Emails werden unverändert zugestellt.
- behaftete Emails werden zurückgehalten
- SPAM-verdächtige Emails werden in dem Betreff mit dem Schlüsselwort [SPAM] ergänzt,
- SPAM-Emails werden in Ihrer Ouarantäne-Box zurück gehalten

Sie erhalten täglich per Email eine Zusammenfassung über die in der Quarantäne-Box zurückgehaltenen Mails.

In dieser Mail werden Ihnen folgende Optionen angeboten: "Zustellen, Whitelisten, Löschen und Ansicht."

- 4 -

Wollen Sie eine Optionen auf eine oder mehrere Mails/Domains anwenden, müssen Sie sich zuvor im Hochschulnetz (ggf, via VPN) befinden, um sich an Ihrer Quarantäne-Box anmelden zu können.

Alternativ können Sie Ihre Quarantäne-Box auch jederzeit (aus dem Hochschulnetz) direkt aufrufen: https://rz.h-ka.de/ass

Bitte melden Sie sich auch hier mit RZ-Benutzername (4Buchstaben4Zahlen) an.

## Automatische Antwortnachricht

Um eine automatische Antwortnachricht in Microsoft Outlook einzurichten, gehen Sie auf den Reiter Datei -> Automatische Antworten.

und aktivieren die Funktion

"Automatische Antwort senden"

Sie können einen Zeitraum angeben, in dem die Funktion aktiv sein soll. Im Textfeld darunter bitte den gewünschten Inhalt der Benachrichtigung eingeben.

Diese Funktion kann auch über die Outlook Web App (OWA) https://owa.h-ka.de und hochschulintern unter https://webmail.h-ka.de eingerichtet werden. Den entsprechenden Eintrag "Automatische Antworten" finden Sie im Einstellungsbereich ("Zahnrad") auf der rechten Seite.

## E-Mails signieren - Zertifikate (für Beschäftigte)

Beschäftige können und sollten sich Ihre HKA-Emailadresse zertifizieren lassen.

Durch eine Zertifizierung, d. h. Signierung der Emails wird sicher gestellt, dass der Inhalt nicht verändert wurde (Signatur ist gleichzeitig auch eine Prüfsumme) und die Email tatsächlich vom angeblichen Absender stammt (Überprüfung anhand der Zertifikatskette, ob der Absender dem Zertifikatsinhaber entspricht).

Weitere Informationen und eine Anleitung, wie Sie Ihr Zertifikat beantragen können, finden Sie im Flyer "Email-Zertifikate Public Key Infrastructure (PKI)". Den Einstieg zu den Flyern finden Sie unter:

https://www.h-ka.de/rz

- 5 -

#### **Hochschule Karleruhe** University of **Applied Sciences**

Rechanzentrum

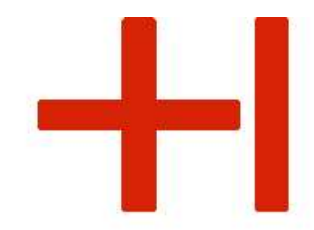

## E-Mail an der Hochschule

# Exchange

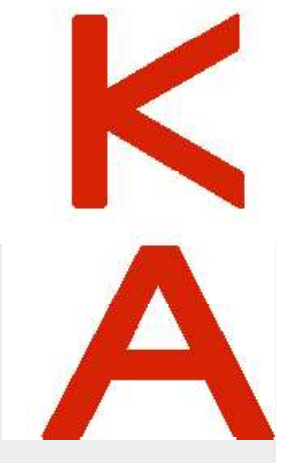

**RZ-Benutzerberatung** 

Montag - Freitag 10:00 - 13:00 Uhr

Web:

08/2024

Gebäude LI, 1. OG, Raum 135 Gebäudeplan: www.h-ka.de/standorte Telefon: (0721) 925 - 2305 Fax: (0721) 925-2301

bb.RZ@h-ka.de E-Mail: www.h-ka.de/rz

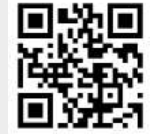

RZ2015029

### Wie lautet meine Hochschul Email-Adresse?

Ihre Email-Adresse an der Hochschule ermittelt sich aus Ihrem Benutzernamen des Rechenzentrums (RZ) wie folgt: Beispiel (Mitarbeitende): Micky Maus

HKA Email-Adresse: mami0003@h-ka.de HKA Email-Alias: mickv.maus@h-ka.de Beispiel (Studierende): Micky Maus

HKA Email-Adresse: mami1029@h-ka.de

Nutzen Sie stets Ihr HKA-Email-Konto für Angelegenheiten rund um Ihr Studium/Beschäftigung. Anfragen von privaten Mail-Adressen können/dürfen ggf. nicht beantwortet werden!

#### Nutzung Ihres Hochschul-Emailkontos

Ihr HKA-Mail-Konto ist ein "Microsoft Exchange Konto." Die automatische Weiterleitung an externe Adressen ist nicht möglich.

Es gibt verschiedene Möglichkeiten die Hochschul-Mails abzurufen. Im Folgenden werden diese Möglichkeiten beschrieben.

Über das eLearning-System "ILIAS" können Sie Ihr HKA-Mail-Konto nicht verwalten/einsehen. Bitte nutzen Sie eine der folgenden Möglichkeiten.

Wie kann ich meine HKA Emails lesen?

Für den Zugriff auf Ihr Hochschul-Emailpostfach stehen Ihnen folgende Möglichkeiten zur Verfügung:

#### 1. Per Microsoft Outlook

Ihre Mail können Sie in den PC-Pools oder am Arbeitsplatz unter "Outlook" öffnen. Hierzu geben Sie bspw. in die Suchleiste von Windows "Outlook" ein und drücken die Enter-Taste.

#### 1. Per Microsoft Webbrowser

a. Auch können Sie hochschulintern Ihre Mails per Webbrowser unter der Adresse https://webmail.h-ka.de abrufen. Melden Sie sich auch an dieser Stelle mit Ihren RZ-Zugangsdaten (4Buchstaben4Zahlen, d. h. NICHT mir Ihrer kompletten Mail-Adresse) an.

b. Des Weiteren haben Sie die Möglichkeit, Ihre Mails per Mehrfaktorauthentifizierung von extern abzurufen.

Laden Sie sich eine Authenticator-APP bspw. auf Ihr Smartphone. Öffnen Sie die Authenticator-App und wählen Sie QR-Code scannen. Loggen Sie sich hochschulintern auf der Seite https://mfa.h-ka.de ein, drücken Sie den Button "Enroll Token" und scannen Sie den OR-Code.

Es wird eine 6-stellige Nummer angezeigt, welche sich innerhalb von 30 Sekunden ändert.

(Weitere Anleitungen zum Einrichten der Mehrfaktorauthentifizierung bspw. für Ihren Laptop finden Sie in ILIAS unter dem Suchbegriff "Mehrfaktorauthentifizierung").

#### Der Abruf der Mails erfolgt über die Adresse https://owa.h-ka.de.

Im ersten Schritt geben Sie Ihr RZ-Benutzerkürzel ein und bei "PIN+TOTP" geben Sie nur die 6-stellige Nummer aus der Authenticator-App ein, welche sich innerhalb von 30 Sekunden ändert.

Anschließend erscheint eine Outlook-Maske. Geben Sie nun Ihr RZ-Benutzerkürzel und Ihr RZ-Passwort ein.

Hochschulintern können Sie sich unter https://mfa.h-ka.de einloggen und prüfen, ob Ihr Fehlerzähler bei 10 angelangt ist. Falls dies der Fall ist, dann löschen Sie bitte den Fehlerzähler auf Null.

### 3. Zugriff per mobilem Gerät (per EWS)

Der Zugriff per Smartphone bzw. mc Mail-Apps umsetzbar, die Exchang unterstützen. Diese sind, wie gev bzw. Apple AppStore zu finden

stehen. Die Nutzung der "Outlook / wurde nicht freige

ben und ist daher nicht m

Vertigune, Die Integration des HK/ oniert i.d.R. nicht vol manuell unterstütz' ZUr angegeben bzw. g

lange Mail/Konto ar): webmail.h-ka.de **neldename:** ads\RZ-Benutzername ,53) (Sollte nach Domain und Nutzername

. werden --> Domain: ads ; Nutzername: RZ-

Wird Nam biger Anzeigename. Sichtbar für Empfänger.

## 4. Zugriff per ActiveSync

Mit Hilfe von ActiveSync können Sie den vorinstallierten (nativen) Mail-Client (GMail, AppleMail) Ihres mobilen Geräts nutzen.

Der Mail-Zugriff via ActiveSync ist aus haftungsrechtlichen Gründen ausschließlich nach Bestätigung der Nutzungsbedingungen möglich!

Diese Bestätigung kann über das ,Softwarecenter' (SC) durchgeführt werden. Das SC ist ein vorinstal' s Programm auf einem offiziellen Windows-Gerä andard) der Hochschule. Studierende finden das S Anmeldung an einem PC in den Pool-Räume des Red trums: Gebäude LI, Räume: 136, 142.

Bitte rufen Sie das SC auf indem Si nach ,Softwarecenter' suchen ur Im Punkt "Dienstkatalog" könn Dienst auswählen. Sollte ihne angezeigt werden, maximie

stehen. kvindows-Such rogramm starten. " könn Sou un den ActiveSync-ihne Sou ctiveSync-Dienst nicht re Sou bitte das Fenster des So

Wieder ZUr Lesen Sie nun die Nutzu Der Button "Übermitt an.

ingungen aufmerksam durch. St die ActiveSync Freischaltung

Nach wenigen Mir

Jetzt können Si

Mail-Client Ih

Achtung, da

A-Mail-Konto in den vorinstallierten

. die Freischaltung abgeschlossen.

bilen Gerätes einbinden.

nden des HKA-Kontos funktioniert nicht

KONTOINFORMATIONEN

l dennachst vollautom *D*ie Einrichtung

werden Folgen, Sträge müssen manuell angepasst werden:

Tvp: Exchange Mail/Konto Server: webmail.h-ka.de Domain\Nutzername: ads\RZ-Benutzername E-Mail-Adresse mami1053@h-ka.de

0

E-Mail-Einrichtung

SERVEREINSTELLUNGEN

Domain\Nutzernam ads\mami1053

Serve

Port

443

Passwor

webmail h-ka de

(Sollte nach Domain und Nutzername getrennt gefragt werden: Domain: ads

- 1 -

| Sicherheitstyp |
|----------------|
|----------------|

SSL/TLS - 3 -

atisch. Die Einrichtung muss n. Folgende Einträge müssen ggf. c werden:

/in EWS fähige Apps funkti-

Geräten ist mit

Jervices (EWS)

m Google Play Store

- 2 -